# MANUAL Sistem eMahir 2.0

- Versi 1.0

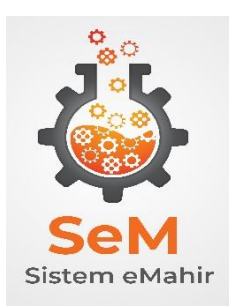

https://mkak-apps.moh.gov.my/sem

Tarikh Kemaskini: 29/9/2022

Peringkat Pengguna – Pentadbir IT

Pentadbir IT perlu login dengan memasukkan No Kad Pengenalan sebagai username dan katalaluan di Menu Daftar Masuk. Sekiranya Berjaya login, paparan seperti Rajah1 akan dipaparkan.

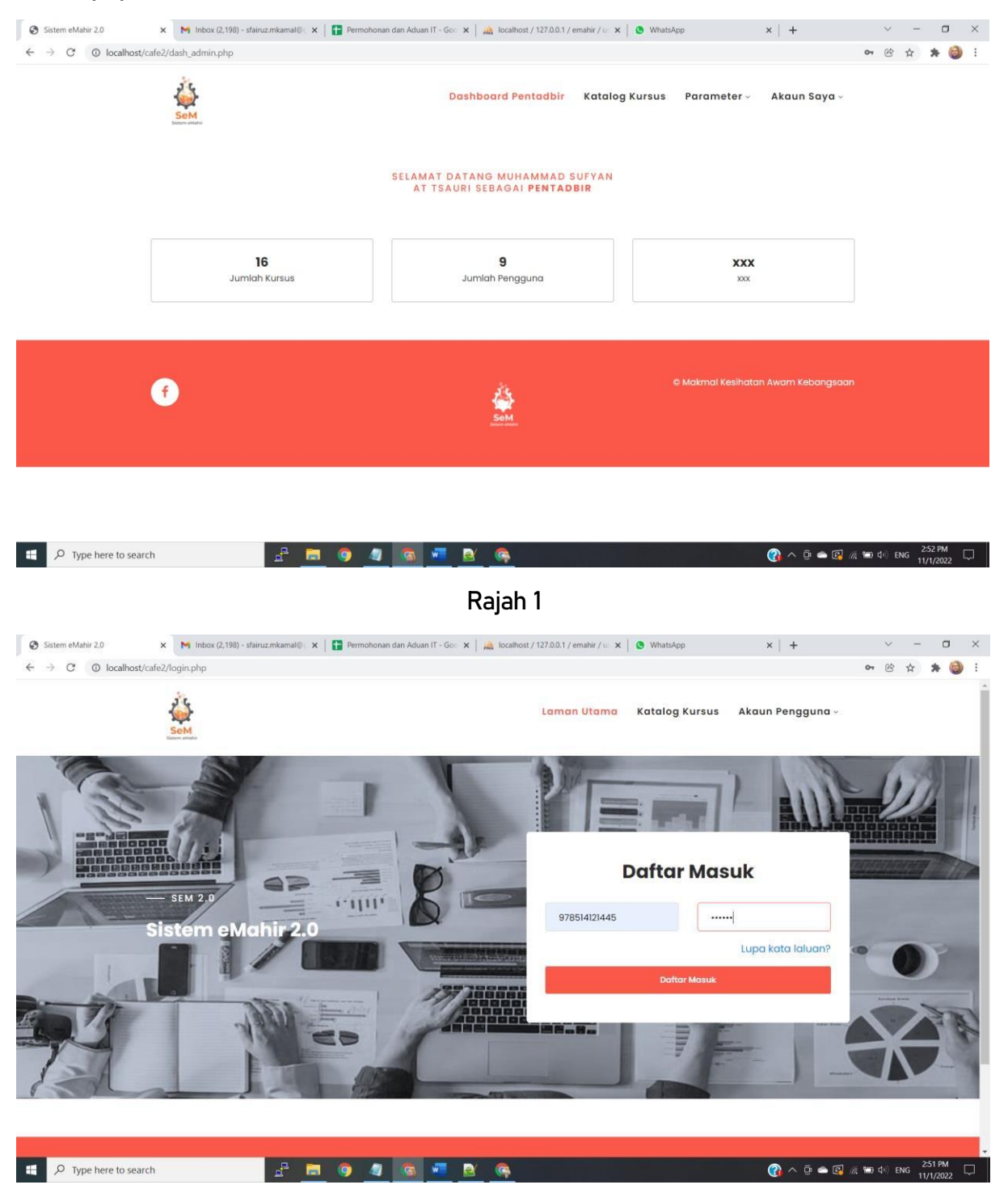

Rajah 2

# Peringkat Pengguna – Peserta Kursus (PK)

Terdapat tiga Menu Utama iaitu:

- 1. Laman Utama
- 2. Katalog Kursus
- 3. Akaun Pengguna

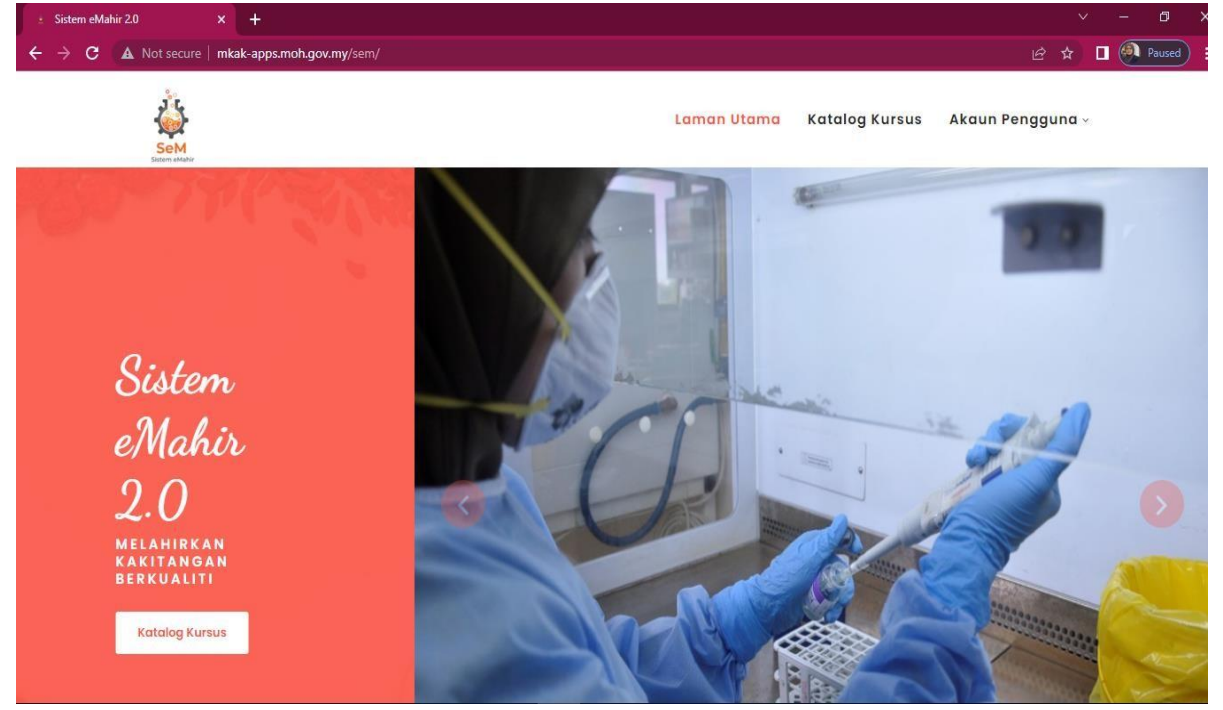

Rajah 3 Paparan Menu Laman Utama

| ew Tab              | ×       | +  |  |  |             |                |                |   |
|---------------------|---------|----|--|--|-------------|----------------|----------------|---|
| localhost/cafe2/kat | alog.pl | hp |  |  |             |                |                |   |
| <b>A</b>            |         |    |  |  | Laman Utama | Katalog Kursus | Akaun Pengguna | ~ |
| Sistem eMahir       |         |    |  |  |             |                |                |   |

| KATA | LOG | KURS | US |
|------|-----|------|----|
|      |     |      |    |

| Bil ᡝ | Kod<br>Kursus | Nama Kursus 斗                              | <b>Tarikh</b> î↓                   | Penyelaras 斗 | <b>Objektif</b>                                                                             | Tempat 斗       | Masa 🗅   |
|-------|---------------|--------------------------------------------|------------------------------------|--------------|---------------------------------------------------------------------------------------------|----------------|----------|
| 1     | SEM/2021/015  | Spring Day                                 | 2021-08-27<br>hingga<br>2021-08-31 |              | BTS                                                                                         |                | 00:00:00 |
| 2     | SEM/2021/023  | Kursus Dofing                              | 2021-08-23<br>hingga<br>2021-08-27 | Adilah       | Untuk mengetahui cara-<br>cara dofing yang betul.                                           | secara<br>maya | 09:30:00 |
| 3     | SEM/2021/024  | Kursus<br>Kemahiran<br>Microscopy<br>Kusta | 2021-08-23<br>hingga<br>2021-08-27 | Hospital Kua | Untuk mengetahui dengan<br>lebih lanjut amalan terbaik<br>tatacara penggunaan<br>mikroskop. | secara<br>maya | 09:00:00 |
| 4     | SEM/2021/014  | Life Goes On                               | 2021-08-06<br>hingga<br>2021-08-25 |              | BTS                                                                                         |                | 00:00:00 |
| 5     | SEM/2021/022  | Kursus Juru<br>Audit                       | 2021-08-06<br>hingga<br>2021-08-12 | Khairul Azan | mengetahui asas tugas<br>sebagai juruaudit.                                                 | secara<br>maya | 10:00:00 |

Rajah 4 Paparan Menu Katalog Kursus

| Sistem eMahir 2.0 ×                     | 🍓 New Tab X +                 |                                                          |       |
|-----------------------------------------|-------------------------------|----------------------------------------------------------|-------|
| $\leftarrow \  \  \rightarrow \  \   C$ | O D localhost/cafe2/login.php |                                                          | 80% 🖒 |
|                                         | Sem<br>States states          | <mark>Laman Utama</mark> Katalog Kursus Akaun Pengguna - |       |
|                                         |                               |                                                          |       |
|                                         | Sistem eMedia 2               | Daftar Masuk                                             |       |
|                                         |                               | Lupa kata laluan? Pattar Masuk                           |       |
| ST.                                     |                               |                                                          |       |

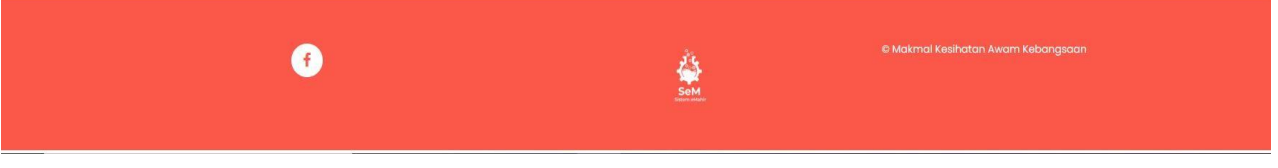

Rajah 5 Paparan Menu Akaun Pengguna > Daftar Masuk

Pengguna perlu masukkan No Kad Pengenalan dan kata laluan dan tekan butang Daftar Masuk seperti Rajah 6.

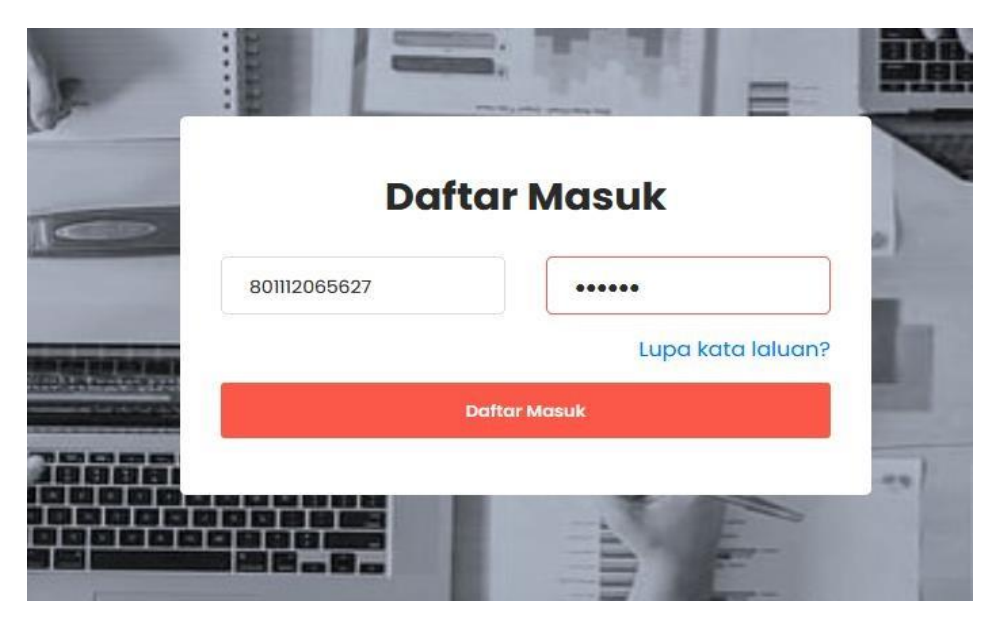

Rajah 6

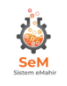

SELAMAT DATANG KIM JUNG KOOK801112065627 ANDA TELAH LOGIN SEBAGAI PENGGUNA

|                           | f                                                                                      | © N<br>Sem.                                                                                    | © Makmal Kesihatan Awam Kebangsaan          |                                                                                                    |  |  |  |
|---------------------------|----------------------------------------------------------------------------------------|------------------------------------------------------------------------------------------------|---------------------------------------------|----------------------------------------------------------------------------------------------------|--|--|--|
|                           |                                                                                        | Rajah 7                                                                                        |                                             |                                                                                                    |  |  |  |
| Men                       | u Katalog Kursus                                                                       |                                                                                                |                                             |                                                                                                    |  |  |  |
| SENAL ← →                 | RAI ADUAN IT - Google Sh 🗴 🧕 Sistem eMahir 2.0<br>C 🔘 localhost/cafe2/katalog_user.php | 🗴 🕅 Reset your Postman account pa: 🗴 🛛 🗞 Postman API Platform 🥵 🔍 Downloading WinSCP-5.19.5-Sa | = ×   +                                     | ≥ C + + © :                                                                                                    |  |  |  |
|                           | 4                                                                                      | Dashboard <mark>Katalog Kursus</mark> Kursus Saya -                                            | Akaun Saya                                  | ×                                                                                                    |  |  |  |
| Katal                     | SELAMAT DATANG KIM                                                                     | JUNG KOOK <b>801112065627 AN</b> DA TELAH LOGIN SEBAGAI <b>pengguna</b>                        | Sac                                         | and a                                                                                                    |  |  |  |
| 511044 10                 | • entries                                                                              |                                                                                                | 560                                         | inch.                                                                                                    |  |  |  |
| No 1.                     | Nama Kursus                                                                            | Objektif                                                                                       | Kategori 💷                                  | Tarikh                                                                                                    |  |  |  |
| No 1.                     | Kursus Database                                                                        | Objektif 11                                                                                    | Kategori 1.<br>Tibi                         | Tarikh 11 Aktiviti 11<br>2021-06-24 Ulhat                                                                                                    |  |  |  |
| No 11<br>1<br>2           | Nama Kursus Database MAKANAN                                                           | objektif 11<br>db<br>food                                                                      | Kategori 11<br>Tibi<br>Tibi                 | Tarikh         1         Aktiviti         1           2021-06-24         tihat         1           2021-06-29         tihat         1                                                                                           |  |  |  |
| No 1.<br>1<br>2<br>3      | Kursus Database<br>MAKANAN<br>Kursus Mengaji                                           | objektif 11<br>db<br>food<br>kuliah mengaji                                                    | Kategori 11<br>Tibi<br>Tibi<br>Tibi         | Tarikh1Aktiviti12021-06-24Lihat2021-06-29Lihat2021-06-30Lihat                                                                                                    |  |  |  |
| No 11<br>1<br>2<br>3<br>4 | Kursus Database<br>MAKANAN<br>Kursus Mengaji<br>Lights                                 | objektif 11<br>db<br>food<br>kuliah mengaji<br>BTS                                             | Kategori 1.<br>Tibi<br>Tibi<br>Tibi<br>Tibi | Tarikh         1         Aktiviti         1           2021-06-24         Lihat         1           2021-06-29         Lihat         1           2021-06-30         Lihat         1           2021-07-05         Lihat         1 |  |  |  |

Rajah 8

Senarai Kursus yang dianjurkan akan dipaparkan di Menu Katalog Kursus seperti di Rajah 8. Pengguna perlu klik butang Lihat untuk maklumat terperinci kursus. Pengguna juga boleh Mohon Kursus dengan tekan butang Mohon Kursus seperti di Rajah 9.

|                          | Sem<br>Extern ettaliz                                                                                        |  |  |  |  |  |  |
|--------------------------|----------------------------------------------------------------------------------------------------|--|--|--|--|--|--|
|                          | Maklumat Kursus                                                                                              |  |  |  |  |  |  |
| Nama Kur                 | rsus: PENGURUSAN STRESS                                                                                      |  |  |  |  |  |  |
| Objektif: K<br>yang diha | Ƙursus diadakan bagi mengatasi masalah kemurungan dan tekanan<br>dapi oleh kakitangan akibat pandemik covid. |  |  |  |  |  |  |
| Tarikh Mu                | Tarikh Mula: 2022-05-10                                                                                      |  |  |  |  |  |  |
| Tarikh Akł               | nir: 2022-05-11                                                                                              |  |  |  |  |  |  |
| Masa Mul                 | a: 09:00:00                                                                                                  |  |  |  |  |  |  |
| Masa Akh                 | ir: 2022-05-11                                                                                               |  |  |  |  |  |  |
| Tempat: N                | ИКАК                                                                                                    |  |  |  |  |  |  |
| Nama Per                 | nyelaras: SITI FAIRUZ                                                                                        |  |  |  |  |  |  |
| No Telefo                | n Penyelaras: 03-61852969                                                                                    |  |  |  |  |  |  |
| Jenis: Terb              | buka                                                                                                    |  |  |  |  |  |  |
| Mod Kurs                 | us: Online                                                                                                   |  |  |  |  |  |  |
| Catatan: S               | iemua Gred boleh memohon kursus ini. awam dan swasta                                                         |  |  |  |  |  |  |
|                          | PERMOHONAN MENGHADIRI KURSUS                                                                                 |  |  |  |  |  |  |
|                          | Disokong      Tidak Sokong                                                                                   |  |  |  |  |  |  |
|                          | Tandatangan Ketua I Init/ Sekruan/ Bahanian                                                                  |  |  |  |  |  |  |
|                          | randatangan ketua onny seksyeny banagian                                                                     |  |  |  |  |  |  |
|                          | Sistem eMahir 2.0 (SeM 2.0). Surat ini adalah cetakan komputer.                                              |  |  |  |  |  |  |
|                          | Kembali I Cetak 🛛 🖬 Mohon Kursus Ini                                                                         |  |  |  |  |  |  |
|                          |                                                                                                    |  |  |  |  |  |  |
| lit data action2.php     | ti your Postman account pas 🗙 🚫 Postman API Platform X 🖬 Downloading WinSCP-5.19.5-Se X +                    |  |  |  |  |  |  |
|                          | localhost says                                                                                               |  |  |  |  |  |  |
|                          | Permohonan berjaya dihantar                                                                                  |  |  |  |  |  |  |
|                          | OK                                                                                                    |  |  |  |  |  |  |
|                          |                                                                                                    |  |  |  |  |  |  |
|                          |                                                                                                    |  |  |  |  |  |  |
|                          |                                                                                                    |  |  |  |  |  |  |
|                          |                                                                                                    |  |  |  |  |  |  |
|                          |                                                                                                    |  |  |  |  |  |  |

Rajah 9

### Menu Kursus Saya > Senarai Permohonan

|        | See See                |                  |                                                                                                    | Da          | shboard        | Katalog Kurs    | sus Kursus Sc           | iya - Keluar              |                 |
|--------|------------------------|------------------|----------------------------------------------------------------------------------------------------|-------------|----------------|-----------------|-------------------------|---------------------------|-----------------|
| Sen    | arai Permo             | honan            |                                                                                                    |             |                |                 |                         |                           |                 |
| Show   | 10 🗢 entries           |                  |                                                                                                    |             |                |                 | Se                      | earch:                    |                 |
| ID î↓  | Nama Kursus ᡝ          | Kategori î↓      | Objektif                                                                                                    | î↓          | Tarikh ↑↓      | Status ↑↓       | Aktiviti ↑↓             |                           | †↓              |
| 1      | PENGURUSAN<br>STRESS   | TIBI             | Kursus diadakan bagi mengatasi masalah<br>kemurungan dan tekanan yang dihadapi oleh<br>kakitangan akibat pandemik covid. |             | 2022-<br>05-10 | Dalam<br>Proses | Lihat Surat<br>Sokongan | Batal<br>Muatnaik Surat S | Sokongan        |
| 2      | luar biasa             | TIBI             | luar biasa                                                                                                    |             | 2022-<br>04-27 | Dalam<br>Proses | Lihat Surat<br>Sokongan | Batal<br>Muatnaik Surat S | Sokongan        |
| Showin | g 1 to 2 of 2 entries  |                  | © 2022 Hakcipta Terpeli                                                                                                  | hara        | МКАК           |                 |                         | Previou                   | is 1 Next       |
|        |                        |                  |                                                                                                    | - Car Ca    |                |                 |                         |                           |                 |
| S up   | load                   | × 🚯 (6) Wh       | atsApp X Sistem Informasi Makmal Kesiha: X                                                                               | +           |                |                 |                         | ~                         | - a x           |
| < →    | C A Not secure         | e   mkak-apps.mo | h.gov.my/sem/upload.php?aa=MTUz                                                                                          | <b>•</b> •• |                |                 |                         | ല് ന                      | 🔄 🗖 🎲 E         |
| 153    | os 🥱 SIMIKA Eldis V3 🤅 | SIMKA RESULI     | 🔮 Simika Outbreak 🔮 MDA 🎽 GWS it.mikak 🎆 phpMyAdmin                                                                      | (6) w       | /hatsApp 🕇 Pe  | ermohonan dan A |                         | 1.1                       | Uther bookmarks |
|        |                        |                  | Choose File No file chosen<br>Kembali                                                                                    |             | Upload         |                 |                         |                           |                 |
|        |                        |                  |                                                                                                    |             |                |                 |                         |                           |                 |
|        |                        |                  |                                                                                                    |             |                |                 |                         |                           |                 |
|        |                        |                  |                                                                                                    |             |                |                 |                         |                           |                 |
|        |                        |                  |                                                                                                    |             |                |                 |                         |                           |                 |
|        |                        |                  |                                                                                                    |             |                |                 |                         |                           |                 |
|        |                        |                  |                                                                                                    |             |                |                 |                         |                           |                 |
|        |                        |                  |                                                                                                    |             |                |                 |                         |                           |                 |
|        |                        |                  |                                                                                                    |             |                |                 |                         |                           |                 |
|        |                        |                  |                                                                                                    |             |                |                 |                         |                           |                 |
|        |                        |                  |                                                                                                    |             |                |                 |                         |                           |                 |
|        |                        |                  |                                                                                                    |             |                |                 |                         |                           |                 |
|        |                        |                  |                                                                                                    |             |                |                 |                         |                           |                 |
|        |                        |                  |                                                                                                    |             |                |                 |                         |                           |                 |

### Rajah 10

Kursus yang telah dimohon oleh PK akan dipaparkan dan Status adalah 'Dalam Proses'. PK boleh batalkan permohonan kursus dengan tekan butang Batal. PK juga perlu memuatnaik dokumen sokongan yang telah ditandatangani oleh Ketua seperti di Rajah 9 dan Rajah 10.

# Menu Kursus Saya > Kursus Semasa

Senarai kursus yang dimohon oleh PK yang telah diluluskan oleh PYK akan dipaparkan di laman ini.

| >    | C O localhost/cafe2/kursus_sem | iasa_user.php |                                               |                                 |            |                                   | 0 |
|------|--------------------------------|---------------|-----------------------------------------------|---------------------------------|------------|-----------------------------------|---|
|      | Sem<br>SELAMAT DA              | TANG KIM J    | Dashboard Katalog                             | Kursus Kursus Saya ~            | Akaun Sayı | a                                 |   |
| Irs  | us Semasa                      |               |                                               |                                 |            |                                   |   |
| w 1  | 0 ¢ entries                    |               |                                               |                                 | Si         | earch:                            |   |
| ¢ ↑J | Nama Kursus                    | Kategori 💷    | Objektif                                      | 11 Tarikh 11                    | Status 🛝   | Aktiviti                          |   |
|      | Kursus Dofing                  | TIBI          | Untuk mengetahui cara-cara dofing yang betul. | 2021-08-23 hingga<br>2021-08-27 | Berjaya    | Penilaian Kursus<br>Surat Tawaran |   |
|      | Kursus Dofing                  | TIBI          | Untuk mengetahui cara-cara dofing yang betul. | 2021–08–23 hingga<br>2021–08–27 | Berjaya    | Penilaian Kursus<br>Surat Tawaran |   |
|      | Kursus Dofing                  | TIBI          | Untuk mengetahui cara-cara dofing yang betul. | 2021–08–23 hingga<br>2021–08–27 | Berjaya    | Penilaian Kursus<br>Surat Tawaran |   |
|      | Kursus Dofing                  | TIBI          | Untuk mengetahui cara-cara dofing yang betul. | 2021–08–23 hingga<br>2021–08–27 | Berjaya    | Penilaian Kursus<br>Surat Tawaran |   |
|      | Kursus Dofing                  | TIBI          | Untuk mengetahui cara-cara dofing yang betul. | 2021-08-23 hingga               | Berjaya    | Penilaian Kursus                  |   |

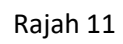

## Penilaian Kursus

|      | SeM                                                            | Dashboard Katalog Kursus                  | Kursus Saya ~ | Akaun Saya - |   |   |   |   |   |   |    |
|------|----------------------------------------------------------------|-------------------------------------------|---------------|--------------|---|---|---|---|---|---|----|
| #    | KRITERIA PENILAIAN (Selepas Tamat Kursus)                      | ĩ                                         | 2             | 3            | 4 | 5 | 6 | 7 | 8 | 9 | 10 |
| 1    | Adakah kursus yang dihadiri bermanfaat kepada anda?            |                                           | 0             |              | 0 | 0 | 0 |   | 0 | ۲ | 0  |
| 2    | Meningkatkan pengetahuan berhubung dengan tugas anda           | 0                                         | 0             | 0            | 0 | 0 | 0 | 0 | 0 | ۲ | 0  |
| 3    | Menambah kompetensi                                            | 0                                         | 0             | 0            | 0 | 0 |   | 0 | 0 | ٠ | 0  |
| 4    | Berasa lebih yakin untuk menjalankan tugas                     | 0                                         | 0             | 0            | 0 | 0 | 0 | 0 | ٠ | 0 | 0  |
| 5    | Keupayaan anda untuk meningkatkan prestasi jabatan             |                                           |               |              |   |   | 0 | ٠ |   |   |    |
|      | Beri cadangan/ komen anda terhadap kursus di atas              | kursus patut diadakan dengan lebih kerap, |               |              |   |   |   |   |   |   |    |
| 1-3: | = Lemah, 4 - 5 = Sederhana, 6 - 7 = Baik, 8 - 10 = Sangat Baik |                                           |               |              |   |   |   |   |   |   |    |
|      | Jumlah Markah                                                  | 42                                        |               |              |   |   |   |   |   |   |    |
|      | Peratus Markah                                                 | 84                                        |               |              |   |   |   |   |   |   |    |
| Hant | ar Penilaian                                                   |                                           |               |              |   |   |   |   |   |   |    |

Rajah 12

### Cetak Surat Tawaran Kursus

PK perlu klik butang Cetak Surat seperti di Rajah 13 dan Rajah 14 akan dipaparkan.

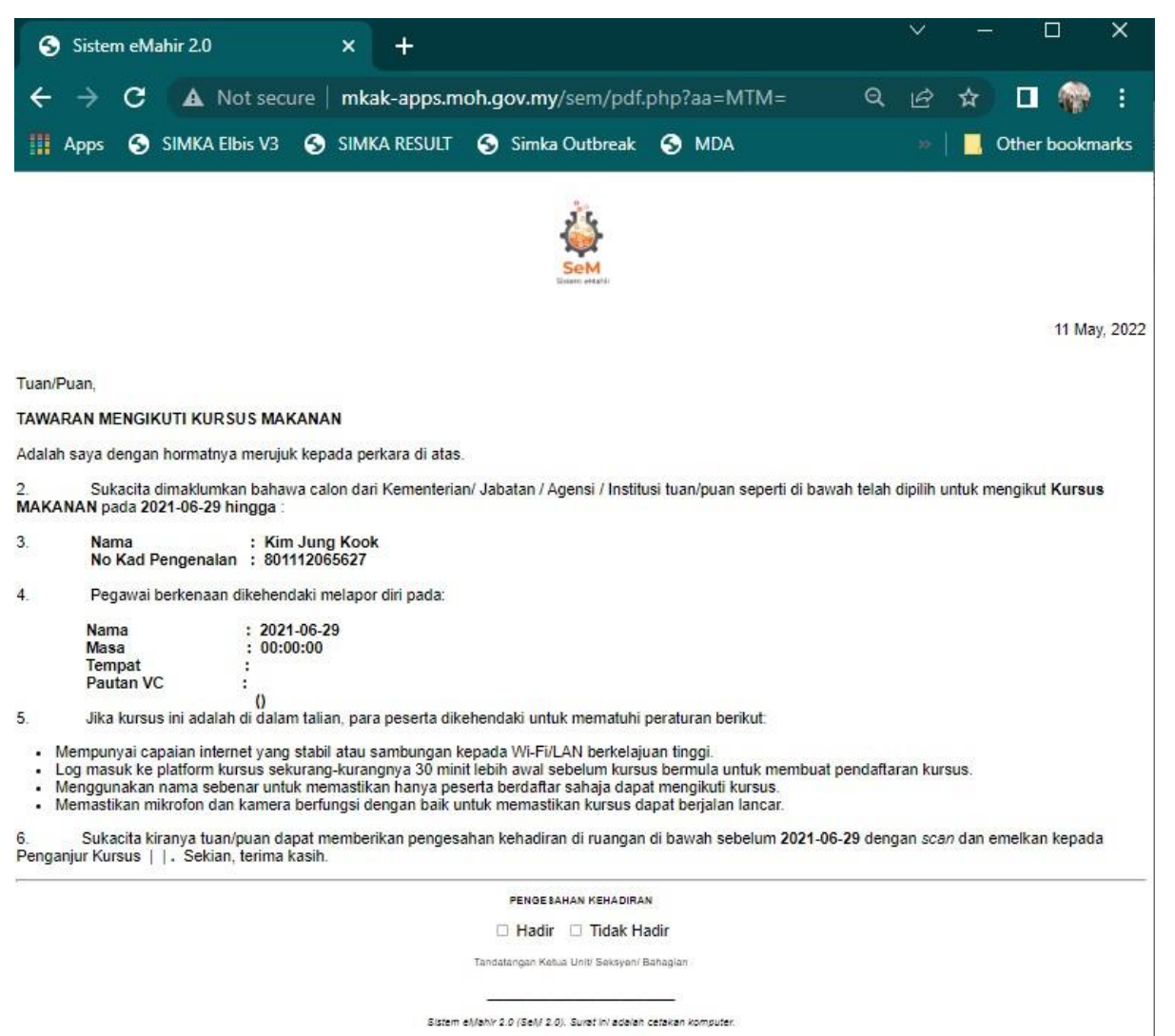

Cetak Surat Kembali

Rajah 13

| 5/11/22, 3:54 PM                                  | l.                                                                                                    | Sistem oblavi 2.0                                                                                                    | <u>^</u> | Print         | 1 sheet of          | f paper |
|---------------------------------------------------|----------------------------------------------------------------------------------------------------|----------------------------------------------------------------------------------------------------|----------|---------------|---------------------|---------|
|                                                   |                                                                                                    | SeM<br>Rises exercise                                                                                                    |          | Destination   | 🖶 DocuPrint C5005 d |         |
|                                                   |                                                                                                    | 11 May, 20                                                                                                    | 22       |               |                     |         |
| Tuan/Puar                                         | n,                                                                                                    |                                                                                                    |          | Pages         | All                 |         |
| TAWARAM                                           | N MENGIKUTI KURSU                                                                                                    | S PENGURUSAN STRESS                                                                                                    |          |               |                     |         |
| Adalah sa                                         | ya dengan hormatnya r                                                                                                    | nerujuk kepada perkara di atas.                                                                                                    |          | Copies        | 1                   |         |
| 2.<br>tuan/puan<br><b>05-10 hin</b> g             | Sukacita dimaklumkan<br>seperti di bawah telah<br>gga 2022-05-11:                                                                                              | bahawa calon dari Kementerian/ Jabatan / Agensi / Institusi<br>dipilih untuk mengikut <b>Kursus PENGURUSAN STRESS</b> pada <b>20</b> 2                                                                                                    | 12-      | Lavout        | Portrait            |         |
| 3.                                                | Nama<br>No Kad Pengenalan                                                                                                    | : Kim Jung Kook<br>: 801112065627                                                                                                    |          |               |                     |         |
| 4.                                                | Pegawai berkenaan di                                                                                                    | kehendaki melapor diri pada:                                                                                                    |          | Color         | Color               |         |
|                                                   | Nama<br>Masa<br>Tempat<br>Pautan VC :                                                                                                    | : 2022-05-10<br>09:00:00<br>MKAK<br>http::zoom.co.us/@#45454659986422309<br>(Online)                                                                                                    |          |               |                     |         |
| 5<br>berikut:                                     | Jika kursus ini adalah d                                                                                                    | i dalam talian, para peserta dikehendaki untuk mematuhi peratura                                                                                                    | n        | More settings |                     |         |
| - Mem<br>- Log<br>untu<br>- Mem<br>- Mem<br>berja | npunyai capaian interne<br>masuk ke platform kurs<br>k membuat pendaftarar<br>ggunakan nama seben<br>gikuti kursus.<br>nastikan mikrofon dan k<br>alan lancar. | t yang stabil atau sambungan kepada Wi-Fi/LAN berkelajuan tingg<br>us sekurang-kurangnya 20 minit lebih awal sebelum kursus bermu<br>kursus.<br>ar untuk memastikan hanya peserta berdaftar sahaja dapat<br>amera berfungsi dengan baik untuk memastikan kursus dapat | i.<br>Ia |               |                     |         |
| 6. S<br>sebelum 2<br>FAIRUZ   1                   | Sukacita kiranya tuan/p<br>1022-05-10 dengan sca<br>fairuz@moh.gov.my                                                                                          | uan dapat memberikan pengesahan kehadiran di ruangan di bawa<br>n dan emelkan kepada Penganjur Kursus <b>SITI</b><br>03-61852969. Sekian, terima kasih.                                                                                                    | h        |               |                     |         |
|                                                   |                                                                                                    | PENGESAHAN KEHADIRAN                                                                                                    |          |               |                     |         |
|                                                   |                                                                                                    | O Hadir O Tidak Hadir                                                                                                    |          |               |                     |         |
|                                                   |                                                                                                    | Tandatangan Ketua Unit/ Seksyen/ Bahagian                                                                                                    |          |               |                     |         |
| mkaik-apps.moh.g                                  | ov.my/semipdf.php?aa=NDY=                                                                                                    |                                                                                                    | 12       |               | Print               | ancel   |

Rajah 14

## Kursus Saya > Sejarah Permohonan

Senarai kursus yang telah dihadiri oleh pengguna akan dipaparkan dan pengguna boleh cetak Sijil Kursus di Laman tersebut seperti di Rajah 15 dan Rajah 16.

|      | C O localhost/cafe2/sejarah_permo                                    | honan.php            |                                                                                                    |                                                                                                    | ₩ @ ☆                   | * = 🎯                                        |
|------|----------------------------------------------------------------------|----------------------|----------------------------------------------------------------------------------------------------|----------------------------------------------------------------------------------------------------|-------------------------|----------------------------------------------|
|      | Sem                                                                  |                      | Dashboard Katalog Kursus <mark>Ku</mark> r                                                                                                    | r <mark>sus Saya</mark> → Akaun Saya →                                                                   |                         |                                              |
|      | SELAMAT DATA                                                         | NG KIM JUN           | S KOOK <b>801112065627</b> anda telah login sebagai <b>pengguna</b>                                                                                |                                                                                                    |                         |                                              |
| əja  | rah Permohonan <sup>0</sup> + entries                                |                      |                                                                                                    | Sear                                                                                                    | ch:                     |                                              |
| D 1. | Nama Kursus                                                          | Kategori 🐩           | Objektif                                                                                                    | Tarikh                                                                                                   | Status 11               | Aktiviti                                     |
|      | Kursus Juru Audit                                                    | TIBI                 | mengetahui asas tugas sebagai juruaudit.                                                                                                    | 2021-08-06 hingga 2021-<br>08-12                                                                         | Hadir                   | Sijil Kursus                                 |
|      |                                                                      |                      |                                                                                                    |                                                                                                    |                         |                                              |
|      | Kursus Juru Audit                                                    | ТІВІ                 | mengetahui asas tugas sebagai juruaudit.                                                                                                    | 2021-08-06 hingga 2021-<br>08-12                                                                         | Hadir                   | Sijil Kursus                                 |
|      | Kursus Juru Audit<br>Kursus Kemahiran Microscopy<br>Kusta            | тіві                 | mengetahui asas tugas sebagai juruaudit.<br>Untuk mengetahui dengan lebih lanjut amalan terbaik tatacara<br>penggunaan mikroskop.                  | 2021-08-06 hingga 2021-<br>08-12<br>2021-08-23 hingga 2021-<br>08-27                                     | Hadir<br>Hadir          | Sijil Kursus<br>Sijil Kursus                 |
|      | Kursus Juru Audit<br>Kursus Kemahiran Microscopy<br>Kusta<br>Perfect | TIBI<br>TIBI<br>TIBI | mengetahui asas tugas sebagai juruaudit.<br>Untuk mengetahui dengan lebih lanjut amalan terbaik tatacara<br>penggunaan mikroskop.<br>One Direction | 2021-08-06 hingga 2021-<br>08-12<br>2021-08-23 hingga 2021-<br>08-27<br>2021-07-19 hingga 2021-<br>07-23 | Hadir<br>Hadir<br>Hadir | Sijil Kursus<br>Sijil Kursus<br>Sijil Kursus |

Rajah 15

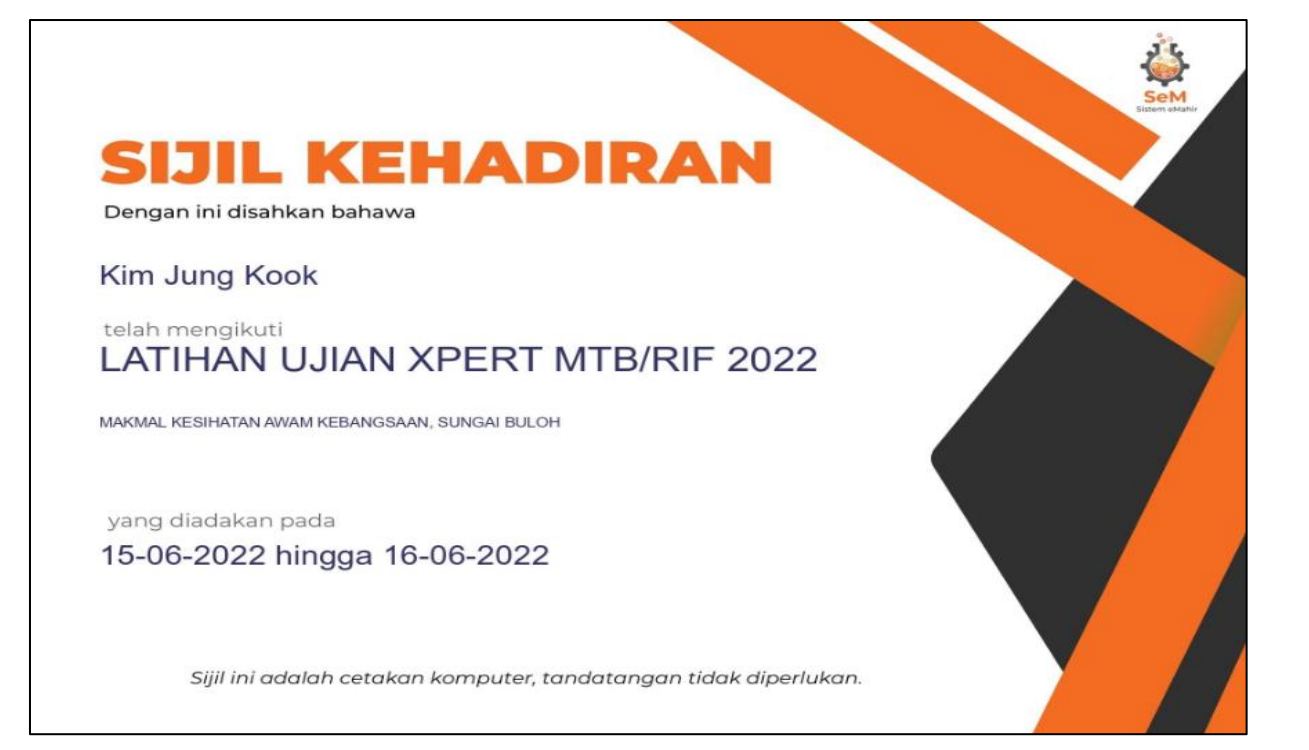

Rajah 16

### Peringkat Pengguna – Pegawai Latihan Zon/ Penganjur Kursus (PLZ/ PGK)

### Pengurusan Kursus dan Permohonan Kursus Kakitangan

### 1. Mendaftar kursus yang akan ditawarkan

1.1 Log masuk SeM di URL <u>http://mkak-apps.moh.gov.my/sem</u> dan klik Menu Akaun Pengguna > Log Masuk. Masukkan No Kad Pengenalan dan Kata Laluan seperti di Rajah 17.

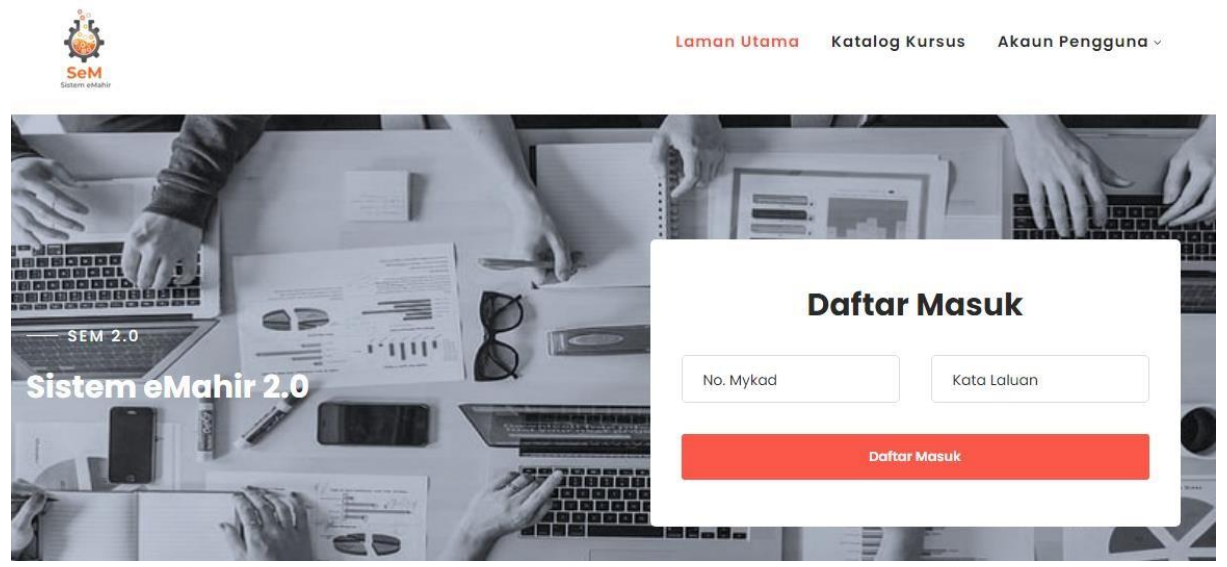

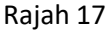

PLZ/ PGK akan berjaya log masuk dan Dashboard seperti di Rajah 18 akan dipaparkan.

| Sem .                       | Dashboard Pen                                                                         | gurusan Kursus Zon ~ | Kursus Saya ~         | Keluar |
|-----------------------------|---------------------------------------------------------------------------------------|----------------------|-----------------------|--------|
| Strem shade                 | SELAMAT DATANG KHAIRUL AZA<br>Sebagai <b>pegawai latihan zon</b><br><b>Zon tengah</b> | N<br>DI              |                       |        |
| <b>65</b><br>Perlu Tindakan | <b>36</b><br>Jumlah Pengguna                                                          |                      | XXX<br>XXX            |        |
| f                           | SEM<br>TETER MARK                                                                     | © Makma              | l Kəsihatan Awam Kəba | ngsaan |
|                             | Rajah 18                                                                              |                      |                       |        |

1.2 Klik Menu Utama > Pengurusan Kursus Zon dan klik Submenu Pengurusan Kursus Zon. Rajah 19 berikut akan dipaparkan.

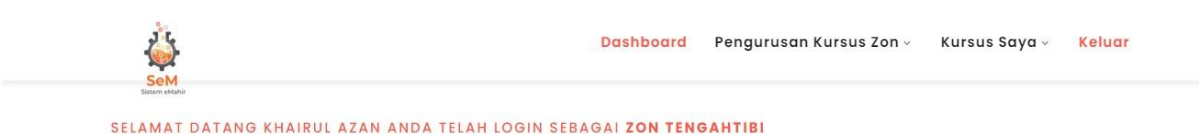

### Pengurusan Kursus Zon

| +1                        | ambah k | Cursus       |                             |          |                                  |          |                                                  |  |  |  |
|---------------------------|---------|--------------|-----------------------------|----------|----------------------------------|----------|--------------------------------------------------|--|--|--|
| Show 10 + entries Search: |         |              |                             |          |                                  |          |                                                  |  |  |  |
| î↓                        | No 11   | Kod î↓       | Nama Kursus                 | Status ᡝ | Tarikh î↓                        | Masa 斗   | Aktiviti                                         |  |  |  |
|                           | 1       | SEM/2021/022 | Kursus Juru Audit           | Aktif    | 2021-08-06 hingga 2021-<br>08-12 | 10:00:00 | Pencalonan   Kehadiran     Penilaian Peserta     |  |  |  |
|                           | 2       | SEM/2021/023 | Kursus Dofing               | Aktif    | 2021-08-23 hingga 2021-<br>08-27 | 09:30:00 | Pencalonan     Kehadiran       Penilaian Peserta |  |  |  |
|                           | 3       | SEM/2021/024 | Kursus Kemahiran Microscopy | Aktif    | 2021-08-23 hingga 2021-          | 09:00:00 | 🕼 💼 Pencalonan Kehadiran                         |  |  |  |

Rajah 19

1.3 Klik butang Tambah Kursus dan laman seperti di Rajah perlu mengisi semua *field* yang diperlukan seperti berikut:

akan dipaparkan. PLZ/ PGK

- a. Nama Kursus: Perlu di isi dengan huruf besar.
- b. Objektif: Tujuan kursus dianjurkan.
- c. Tarikh Mula: Tarikh Mula kursus.
- d. Tarikh Akhir: Tarikh Akhir kursus.
- e. Masa Mula: Masa Mula kursus.
- f. Masa Akhir: Masa Akhir kursus.
- g. Tempat: Lokasi kursus dijalankan.
- h. Nama Penyelaras: Nama PLZ/ PGK
- i. No Telefon Penyelaras: No Telefon Pejabat PLZ/ PK
- Emel Penyelaras: Emel PLZ/ PGK yang akan digunakan oleh PK untuk menghantar Borang Sokongan Permohonan Kursus yang telah ditandatangani Ketua masingmasing.
- k. Jenis: Jenis Kursus

| Jenis    | Penerangan                                            |
|----------|-------------------------------------------------------|
| Terbuka  | Kursus boleh dimohon oleh semua PK                    |
| Tertutup | Kursus hanya boleh dimohon oleh PK<br>tertentu sahaja |

I. Status: Status Kursus

| Status      | Penerangan                                           |
|-------------|------------------------------------------------------|
| Aktif       | Kursus akan dipaparkan dalam Katalog<br>Kursus       |
| Tidak Aktif | Kursus tidak akan dipaparkan dalam<br>Katalog Kursus |

m. Kod Kursus Tertutup: Kod Kursus akan diwujudkan oleh PLZ/ PGK dan diberikan kepada PK Jenis Kursus Tertutup sahaja.

### n. Mod Kursus:

| Mod       | Penerangan                                                       |
|-----------|------------------------------------------------------------------|
| Online    | Kursus dijalankan secara maya                                    |
| Bersemuka | Kursus dijalankan secara bersemuka<br>dan hadir ke tempat kursus |
| Hybrid    | Kursus dijalankan secara maya dan bersemuka.                     |

- o. Pautan VC: Pautan video conferencing samada menggunakan aplikasi Zoom, Google Meet, Cisco Webex atau lain-lain.
- p. Kriteria Pemilihan Peserta Kursus: Boleh masukkan Gred yang layak mohon kursus atau *Prerequisite* untuk memohon kursus tersebut.

|                             | Tambah | Kursus |  |
|-----------------------------|--------|--------|--|
| Nama Kursus:                |        |        |  |
| Objektif:                   |        |        |  |
| Tarikh Mula:                |        |        |  |
| dd/mm/yyyy<br>Tarikh Akhir: |        |        |  |
| dd/mm/yyyy                  |        |        |  |
| Masa Mula: 10:00            | PM O   |        |  |
| Masa Akhir: 10:00           | PM O   |        |  |
| Tompot                      |        |        |  |

| Nama Penyelaras:                                         |
|----------------------------------------------------------|
|                                                          |
| No Telefon Penyelaras:                                   |
|                                                          |
| Emel Penyelaras:                                         |
|                                                          |
| Jenis:                                                   |
| ~                                                        |
| Kod Kursus Tertutup:                                     |
|                                                          |
| Mod Kursus:                                              |
| $\bigcirc$ Online $\bigcirc$ Bersemuka $\bigcirc$ Hybrid |
| Pautan VC:                                               |
|                                                          |
| Kriteria Pemilihan Peserta Kursus:                       |
|                                                          |
| Status:                                                  |
| ○ Aktif ○ Tidak Aktif                                    |
| Kembali 🖬 Simpan                                         |

Rajah 20

1.4 Mesej Kursus Berjaya Disimpan akan dipaparkan seperti di Rajah 21 .

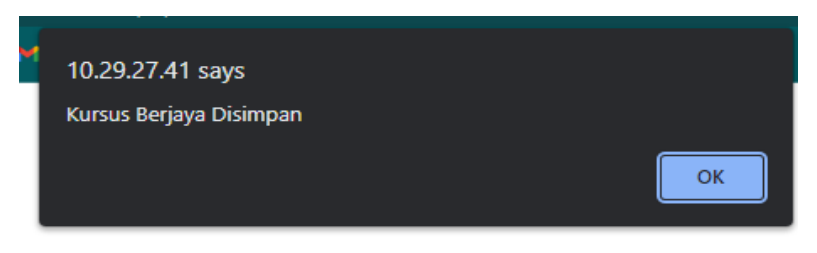

Rajah 21

### 2. Mengemaskini kursus yang ditawarkan

2.1 Klik butang Pensil untuk Kemaskini Kursus dan mesej Kursus telah berjaya dikemaskini akan dipaparkan seperti di Rajah 22.

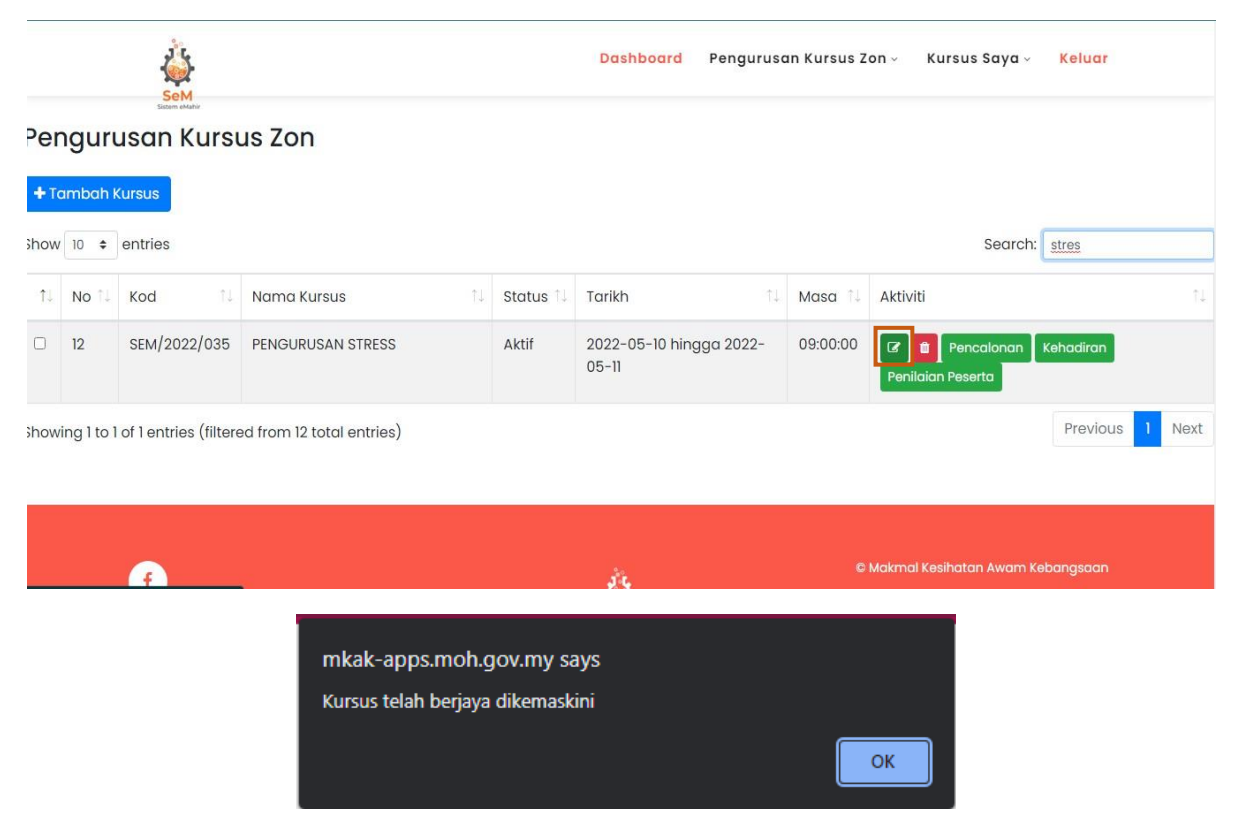

Rajah 22

### 3. Memadam kursus yang ditawarkan

3.1 Klik Butang Tong Sampah untuk memadam kursus yang didaftarkan dan mesej Adakah anda pasti untuk padam rekod ini? Akan dipaparkan. Jika klik OK, mesej Data Berhasil Dihapus akan dipaparkan.

|             |           | SeM                     |                           |          | Dashboard Penguruso              | an Kursus Z                        | on ~ Kursus Saya ~           | Keluar          |
|-------------|-----------|-------------------------|---------------------------|----------|----------------------------------|------------------------------------|------------------------------|-----------------|
| Per         | ngur      | usan Kursi              | us Zon                    |          |                                  |                                    |                              |                 |
| <b>+</b> Te | ambah     | Kursus                  |                           |          |                                  |                                    | Cograhu                      | [               |
| now         | No 1↓     | Kod                     | Nama Kursus               | Status 1 | Tarikh                           | Masa 🔒                             | Aktiviti                     | stres           |
|             | 12        | SEM/2022/035            | PENGURUSAN STRESS         | Aktif    | 2022-05-10 hingga 2022-<br>05-11 | 09:00:00                           | Pencalonan Penilaian Peserta | Kehadiran       |
| Show        | ring 1 to | 1 of 1 entries (filtere | ed from 12 total entries) |          |                                  |                                    |                              | Previous 1 Next |
|             |           |                         |                           |          |                                  |                                    |                              |                 |
| <b>A</b>    |           |                         |                           |          | á.                               | © Makmal Kesihatan Awam Kebangsaan |                              |                 |

Rajah 23

### 4. Meluluskan Permohonan Peserta Kursus (PK)

4.1 Klik Butang Pencalonan untuk melihat senarai permohonan kursus oleh pengguna dan laman Pencalonan Peserta akan dipaparkan seperti di Rajah 24 dan Rajah 25. Klik Ikon Pilih atau Tidak Pilih untuk meluluskan permohonan kursus oleh PK.

|             | <b>A</b>              |                         |                           |          | Dashboard Pengurusc              | ın Kursus Zo | on - Kursus Saya -           | Keluar          |  |  |  |
|-------------|-----------------------|-------------------------|---------------------------|----------|----------------------------------|--------------|------------------------------|-----------------|--|--|--|
| Per         | Pengurusan Kursus Zon |                         |                           |          |                                  |              |                              |                 |  |  |  |
| <b>+</b> To | + Tambah Kursus       |                         |                           |          |                                  |              |                              |                 |  |  |  |
| Show        | 10 🗘                  | entries                 |                           |          |                                  |              | Search:                      | stres           |  |  |  |
| †↓          | No ↑↓                 | Kod î.                  | Nama Kursus               | Status 🔱 | Tarikh 11                        | Masa 斗       | Aktiviti                     | †↓.             |  |  |  |
| 0           | 12                    | SEM/2022/035            | PENGURUSAN STRESS         | Aktif    | 2022-05-10 hingga 2022-<br>05-11 | 09:00:00     | Pencalonan Penilaian Peserta | Kehadiran       |  |  |  |
| Show        | ing 1 to 1            | l of 1 entries (filtere | ed from 12 total entries) |          |                                  |              |                              | Previous 1 Next |  |  |  |
|             |                       |                         |                           |          |                                  |              |                              |                 |  |  |  |
|             |                       |                         |                           |          |                                  |              |                              |                 |  |  |  |
|             |                       | 4                       |                           |          | Ĵ\$¢                             | CI           | Makmal Kesihatan Awam Ke     | əbangsaan       |  |  |  |

Rajah 24

# Pencalonan Peserta Kursus

|                |                                         | Nama Kurs            | sus: <b>PENGURU</b> | ISAN STRESS                          |                                      |                                      |           |                                               |
|----------------|-----------------------------------------|----------------------|---------------------|--------------------------------------|--------------------------------------|--------------------------------------|-----------|-----------------------------------------------|
|                |                                         | Penyelaras           | SITI FAIRUZ         |                                      |                                      |                                      |           |                                               |
|                |                                         | Lokasi: MK           | (AK                 |                                      |                                      |                                      |           |                                               |
|                |                                         | Tarikh: <b>202</b>   | 2-05-10 hing        | ga 2022-05-11                        |                                      |                                      |           |                                               |
|                |                                         | Kembali              |                     |                                      |                                      |                                      |           |                                               |
| Senara<br>Show | <b>i Peserta</b><br>10 <b>v</b> entries |                      |                     |                                      |                                      | Sei                                  | arch:     |                                               |
| Id             | Nama<br>Peserta                         | No Kad<br>Pengenalan | Agensi              | JKN                                  | PKD                                  | кк                                   | Penilaian | <b>Aktiviti</b>                               |
| 152            | Kim Jung<br>Kook                        | 801112065627         | 1                   | Jabatan Kesihatan<br>WP Kuala Lumpur | Jabatan Kesihatan<br>WP Kuala Lumpur | Klinik Kesihatan<br>Bandar Tun Razak | No Action | <ul><li>✓Pilih</li><li>★Tidak Pilih</li></ul> |
| Showin         | g 1 to 1 of 1 en                        | tries                |                     |                                      |                                      |                                      | Previous  | 1 Next                                        |

Rajah 25

4.2 Mesej Adakah anda pasti akan dipaparkan dan jika klik OK, mesej Berjaya Dikemaskini akan dipaparkan seperti di Rajah 26.

| mkak-apps.moh.gov.my says<br>Berjaya Dikemaskini |    |
|--------------------------------------------------|----|
|                                                  | ОК |

Rajah 26

5. Mengisi Kehadiran Peserta Kursus (PK)

5.1 Klik Butang Kehadiran untuk daftar Kehadiran PK seperti di Rajah 27.

|      |            | 4                       |                           |                             | Dashboard Penguruso              | an Kursus Zo | on - Kursus Saya -                                                                                                    | Keluar     |      |
|------|------------|-------------------------|---------------------------|-----------------------------|----------------------------------|--------------|----------------------------------------------------------------------------------------------------|------------|------|
| Per  | ngur       | usan Kursı              | us Zon                    |                             |                                  |              |                                                                                                    |            |      |
| +1   | ambah I    | Kursus                  |                           |                             |                                  |              |                                                                                                    |            |      |
| Show | 10 \$      | entries                 |                           |                             |                                  |              | Search                                                                                                    | stres      |      |
| ţ.   | No ↑↓      | Kod î↓                  | Nama Kursus               | Status $\uparrow\downarrow$ | Tarikh ↑↓                        | Masa 斗       | Aktiviti                                                                                                    |            | †↓   |
|      | 12         | SEM/2022/035            | PENGURUSAN STRESS         | Aktif                       | 2022-05-10 hingga 2022-<br>05-11 | 09:00:00     | Image: Contract of the second second seco | Kehadiran  |      |
| Show | ing 1 to 1 | l of 1 entries (filtere | ed from 12 total entries) |                             |                                  |              |                                                                                                    | Previous 1 | Next |
|      |            |                         |                           |                             |                                  |              |                                                                                                    |            |      |
|      |            | •                       |                           |                             | ŝ                                |              | Makmal Kesihatan Awam K                                                                                                    | (ebangsaan |      |

Rajah 27

5.2 Senarai Kehadiran Peserta Kursus akan dipaparkan. PLZ perlu klik Butang Lengkap Hadir atau Tidak Hadir. Apabila salah satu butang diklik, mesej Adakah anda pasti akan dipaparkan. Mesej Berjaya Dikemaskini akan dipaparkan seperti di Rajah 28.

| Kehadiran Peserta Kursus                                                                                          |            |                                   |                                   |                                   |                   |  |  |  |  |  |
|----------------------------------------------------------------------------------------------------|------------|-----------------------------------|-----------------------------------|-----------------------------------|-------------------|--|--|--|--|--|
| Nama Kursus: PENGURUSAN STRESS<br>Penyelaras: SITI FAIRUZ<br>Jokasi: MKAK<br>Farikh: 2022-05-10 hingga 2022-05-11 |            |                                   |                                   |                                   |                   |  |  |  |  |  |
| Kembali<br>ID Nama Peserta No Kad Pengenalan                                                                      | Zon        | JKN                               | РКD                               | КК                                |                   |  |  |  |  |  |
| 1 Kim Jung Kook 801112065627                                                                                      | Zon Tengah | Jabatan Kesihatan WP Kuala Lumpur | Jabatan Kesihatan WP Kuala Lumpur | Klinik Kesihatan Bandar Tun Razak | Hadir Tidak Hadir |  |  |  |  |  |

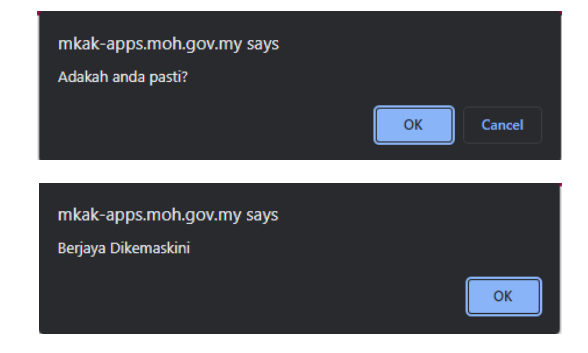

Rajah 28

### 6. Memantau Penilaian Peserta Kursus (PK)

6.1 Klik Butang Penilaian Peserta untuk melihat Senarai Peserta kursus yang telah hantar penilaian seperti di Rajah 29.

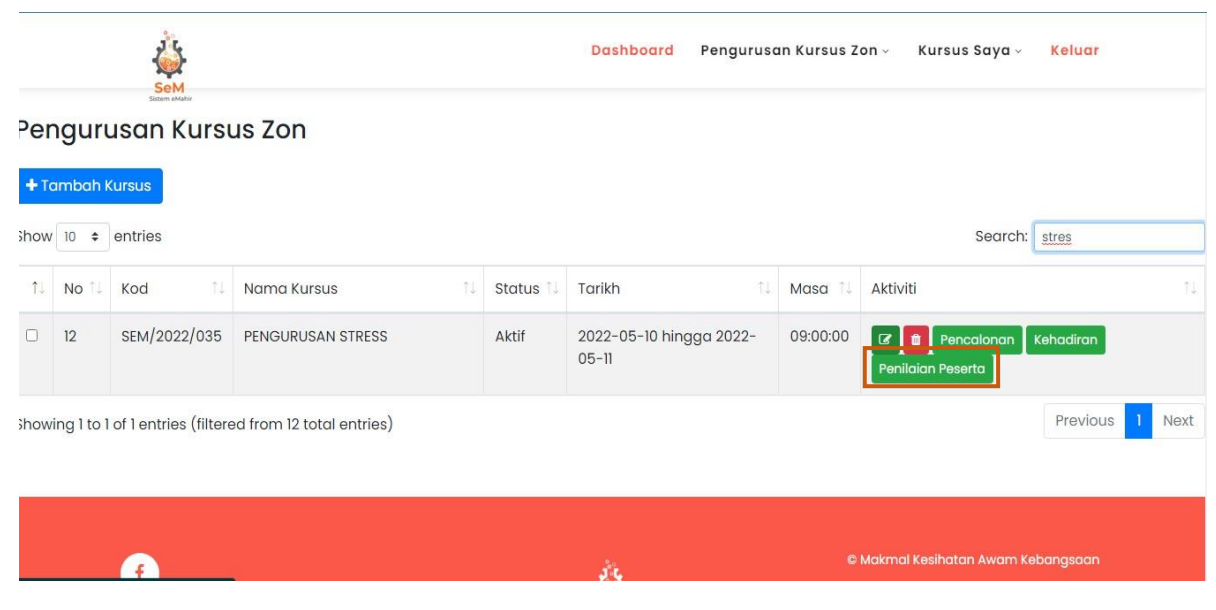

Rajah 29

# 6.2 Senarai Penilaian Peserta Kursus akan dipaparkan seperti di Rajah 30 .

| Γ                | Penilaian Peserta Kursus                                                                                          |                      |                                            |                                            |                                            |                                                              |                                                               |                        |                                                     |                                                             |                                                            |                  |                   |  |
|------------------|----------------------------------------------------------------------------------------------------|----------------------|--------------------------------------------|--------------------------------------------|--------------------------------------------|--------------------------------------------------------------|---------------------------------------------------------------|------------------------|-----------------------------------------------------|-------------------------------------------------------------|------------------------------------------------------------|------------------|-------------------|--|
| N<br>P<br>L<br>T | Nama Kuraus: PENGURUSAN STRESS<br>Penyelaras: SITI FAIRUZ<br>Lokasi: MKAK<br>Tariki: 2022-05-10 hingga 2022-05-11 |                      |                                            |                                            |                                            |                                                              |                                                               |                        |                                                     |                                                             |                                                            |                  |                   |  |
| 1                | D <sup>Nama</sup><br>Peserta                                                                                      | No Kad<br>Pengenalan | JKN                                        | PKD                                        | KK                                         | Adakah kursus<br>yang dihadiri<br>bermanfaat<br>kepada anda? | Meningkatkan<br>pengetahuan<br>berhubung dengan<br>tugas anda | Menambah<br>kompetensi | Berasa lebih<br>yakin untuk<br>menjalankan<br>tugas | Keupayaan anda<br>untuk<br>meningkatkan<br>prestasi jabatan | Beri cadangan/<br>komen anda<br>terhadap<br>kursus di atas | Jumlah<br>Markah | Peratus<br>Markah |  |
| 1                | Kim<br>Jung<br>Kook                                                                                               | 801112065627         | Jabatan<br>Kesihatan<br>WP Kuala<br>Lumpur | Jabatan<br>Kesihatan<br>WP Kuala<br>Lumpur | Klinik<br>Kesihatan<br>Bandar Tun<br>Razak | 10                                                           | 9                                                             | 9                      | 10                                                  | 10                                                          | terbaik                                                    | 48               | 96                |  |
|                  |                                                                                                    |                      |                                            |                                            |                                            |                                                              |                                                               |                        |                                                     |                                                             |                                                            |                  |                   |  |
|                  |                                                                                                    |                      |                                            |                                            |                                            |                                                              |                                                               |                        |                                                     |                                                             |                                                            |                  |                   |  |
|                  |                                                                                                    |                      |                                            |                                            |                                            |                                                              |                                                               |                        |                                                     |                                                             |                                                            |                  |                   |  |
|                  | Rajah 30                                                                                                    |                      |                                            |                                            |                                            |                                                              |                                                               |                        |                                                     |                                                             |                                                            |                  |                   |  |